# Configuración para recepción de casos por correo

Recepción de casos por correo electrónico con archivos adjuntos.

Una vez sea enviado el correo, cuando el DRobot cumpla con el ciclo de verificación será descargado y se creará un registro en la tabla *EV\_EMAIL\_SDCASE*, después se procesará por el Datalink para crear efectivamente el nuevo caso.

El sistema permite personalización de plantillas de eventos con selección de usuario, tema, SLA por defecto:

## Creación de plantilla de eventos para recepción de casos

- Ingresar el sitio ITHC. Ubicar Configuración del proceso > Eventos Dar clic en el botón Nuevo para crear una nueva plantilla.
- 2. En la nueva vista de configuración ingresar/editar la siguiente información:

×

| Complete | el | siguiente | formulario |
|----------|----|-----------|------------|
|          |    |           |            |
|          |    |           |            |

| Tipo de caso de excepción                                                                                                    |                                                                                                    |                                 |                                |              |                                     |                         |                       |            |  |  |  |
|----------------------------------------------------------------------------------------------------|----------------------------------------------------------------------------------------------------|---------------------------------|--------------------------------|--------------|-------------------------------------|-------------------------|-----------------------|------------|--|--|--|
| EMAIL_SI                                                                                                    | DCASE Para                                                                                                    | plantillas de corre             | o selecciona                   | ar si        | empre esta opc                      | ión                     | ~                     |            |  |  |  |
| Nombre del                                                                                                    | caso                                                                                                    |                                 |                                |              |                                     |                         |                       |            |  |  |  |
| Plantilla In                                                                                                    | cidentes x Correc                                                                                                    | )                               |                                | Asig         | nar nombre a la                     | i plantilla             |                       |            |  |  |  |
| Tipo de cas                                                                                                    | 0:                                                                                                    |                                 |                                |              |                                     |                         |                       |            |  |  |  |
| _NORMAI                                                                                                    | L                                                                                                    |                                 | ✓ 5                            | Selea        | ccionar este tipe                   | o para plantilla:       | 5                     |            |  |  |  |
| Predetermin                                                                                                    | nado de tipo de o                                                                                                    | contacto de usuari              | io                             | F            | Predeterminado                      | de tipo de cont         | acto de usuario       |            |  |  |  |
| Agreg                                                                                                    | gar (U                                                                                                    | ISUARIO) Usr 001                |                                | _            | eMail ( correo@                     | )leverit.com )          | ~                     | ]          |  |  |  |
| Dar clic en Agregar para seleccionar<br>un usuario existente en la BD<br>Una clic en Agregar para seleccionar<br>Cuenta de correo del usuario seleccionado |                                                                                                    |                                 |                                |              |                                     |                         |                       |            |  |  |  |
| Urgencia:                                                                                                    | Urgencia: Es urgente:                                                                                                    |                                 |                                |              |                                     |                         |                       |            |  |  |  |
| Wedium                                                                                                    |                                                                                                    |                                 | •                              |              | Seleccionar                         | orgencia o si es        | s mayor(Es orgente)   |            |  |  |  |
| Seleccione                                                                                                    | categoría                                                                                                    |                                 | Dar clic en e<br>un tema, seg  | el bo<br>gún | otón Cambio pa<br>el tema y/o urg   | ra seleccionar<br>encia |                       |            |  |  |  |
| Categoría                                                                                                    | a:                                                                                                    | Correo                          | se asignara o<br>SLA           | de fe        | orma automátic                      | a el                    | Cambio                |            |  |  |  |
| Detalles:                                                                                                    |                                                                                                    | Reporte incid                   | entes por co                   | orrec        | C                                   |                         |                       |            |  |  |  |
| ستیا<br>Id MD SLA                                                                                                    | SLA nombre                                                                                                    | Título modelo                   | Fecha nomb                     | ore          | Tiempo máximo                       | Tiempo normal           | Comentarios modelo    |            |  |  |  |
| 9                                                                                                    | Incidentes_ALTA                                                                                                    | Incidente_General               | Defecto                        |              | 120                                 | 60                      | Recuperacion lo antes | posit      |  |  |  |
| <                                                                                                    |                                                                                                    |                                 |                                |              |                                     |                         |                       | >          |  |  |  |
| Descripcio                                                                                                    | ón                                                                                                    |                                 |                                |              |                                     |                         |                       |            |  |  |  |
| Desemption                                                                                                    |                                                                                                    |                                 |                                |              | Se                                  | calcula según k         | a Urgencia seleccion  | ada        |  |  |  |
| Impacto: In                                                                                                    | npacto definido                                                                                                    | en el SLA                       |                                |              | Prioridad: ye                       | l impacto del SL        | A                     |            |  |  |  |
| High                                                                                                    |                                                                                                    |                                 | ~                              |              | High                                |                         |                       | ~          |  |  |  |
| Default cas                                                                                                    | e title                                                                                                    |                                 |                                |              |                                     |                         |                       |            |  |  |  |
| 'Nuevo ind                                                                                                    | cidente por cread                                                                                                    | o por correo'                   | se asignará s                  | solo         | si el correo no                     | tiene ASUNTO            | definido              |            |  |  |  |
| Default cas                                                                                                    | e description                                                                                                    |                                 |                                |              |                                     |                         |                       |            |  |  |  |
| 'Descripci                                                                                                    | ón automática cre                                                                                                    | eada por el sistema             | Se asigna                      | ará s        | solo si el correo                   | no tiene CONT           | ENIDO/CUERPO          |            |  |  |  |
|                                                                                                    |                                                                                                    |                                 |                                |              |                                     |                         |                       |            |  |  |  |
|                                                                                                    |                                                                                                    |                                 |                                |              |                                     |                         |                       |            |  |  |  |
|                                                                                                    |                                                                                                    |                                 |                                |              |                                     |                         |                       |            |  |  |  |
| Title Case :                                                                                                    | SQL                                                                                                    |                                 |                                |              |                                     |                         |                       |            |  |  |  |
| Consult                                                                                                    | a para definir u                                                                                                    | n TÍTULO por defe               | ecto al caso,                  | se a         | asignara solo si                    | el correo no tie        | ene ASUNTO definid    | <b>o</b> . |  |  |  |
| Utilizar                                                                                                    | esta función o <u>l</u>                                                                                                    | Default case title,             | se recomien                    | da r         | no habilitar las o                  | dos funciones.          |                       |            |  |  |  |
|                                                                                                    |                                                                                                    | Dari                            | rlic en el bo                  | tón          | oara visualizar                     | la consulta por         | defecto               |            |  |  |  |
|                                                                                                    | <u> </u>                                                                                                    | Se pi                           | uede editar,                   | mo           | dificar la consu                    | lta                     | derecto.              |            |  |  |  |
| Description                                                                                                    | case SQL                                                                                                    |                                 |                                |              |                                     |                         |                       |            |  |  |  |
| Consult                                                                                                    | a oara definir D                                                                                                    | ESCRIPCIÓN por d                | lefecto al ca                  | 50.5         | se asignara solo                    | si el correo no         | tiene                 |            |  |  |  |
| CONTE                                                                                                    | NIDO/CUERPO d<br>esta función o l                                                                                                    | definido.<br>Default case descr | intion, se re                  | com          | nienda no habili                    | itar las dos fund       | riones                |            |  |  |  |
|                                                                                                    |                                                                                                    |                                 | <u>palon</u> , se rei          |              |                                     |                         |                       |            |  |  |  |
|                                                                                                    | / I                                                                                                    | Dar o<br>Se pi                  | clic en el boi<br>uede editar, | tón<br>mo    | para visualizar<br>dificar la consu | la consulta por<br>Ita  | defecto.              |            |  |  |  |
|                                                                                                    | 501                                                                                                    |                                 |                                |              |                                     |                         |                       |            |  |  |  |
| User case :                                                                                                    | SQL                                                                                                    |                                 |                                |              |                                     |                         |                       |            |  |  |  |
| Consult                                                                                                    | a para definir U.                                                                                                    | SUARIO por defec                | to al caso, s                  | e as         | signara solo si e                   | l correo no tien        | ne                    |            |  |  |  |
| Utilizar                                                                                                    | esta función o E                                                                                                    | Botón AGREGAR L                 | ISUARIO, se                    | reco         | omienda no hai                      | bilitar las dos fu      | inciones.             |            |  |  |  |
|                                                                                                    | Si                                                                                                    | se utiliza la consu             | ilta predeter                  | min          | nada del sistema                    | i y al procesar n       | no encuentra          |            |  |  |  |
|                                                                                                    | coincidencia el sistema no asigna el nuevo caso por lo que se recomienda habilitar la función de asignación de usuario por defecto: Botón AGREGAR USUARIO. |                                 |                                |              |                                     |                         |                       |            |  |  |  |
|                                                                                                    | 0                                                                                                    |                                 |                                |              |                                     |                         |                       |            |  |  |  |
|                                                                                                    | Save                                                                                                    | $\checkmark$                    |                                |              |                                     |                         | Cancel                |            |  |  |  |

| CAMPO                                                                                          | DESCRIPCIÓN                                                                                                    |  |  |  |  |  |  |  |
|------------------------------------------------------------------------------------------------|----------------------------------------------------------------------------------------------------|--|--|--|--|--|--|--|
| Exception<br>Case Type                                                                         | Definición de evento, seleccionar EMAIL_SDCASE                                                                                                    |  |  |  |  |  |  |  |
| Case Name                                                                                      | lombre de la plantilla de evento                                                                                                    |  |  |  |  |  |  |  |
| Case Type                                                                                      | Tipo de evento, en este seleccionar <b>_NORMAL</b>                                                                                                    |  |  |  |  |  |  |  |
| <b>User</b><br>Botón<br>Agregar                                                                | Seleccionar usuario que se asignará por defecto a los casos                                                                                                    |  |  |  |  |  |  |  |
| User<br>Contact<br>type<br>Default                                                             | Selección de tipo de contacto: EMAIL, TELÉFONO, MÓVIL                                                                                                    |  |  |  |  |  |  |  |
| Urgencia                                                                                       | Seleccionar del listado                                                                                                    |  |  |  |  |  |  |  |
| Es<br>Urgente <sup>1)</sup>                                                                    | Habilitar casilla para verificar si el caso que ingrese por correo se clasificará como un caso<br>que es crítico y requiere atención inmediata                                                                                                    |  |  |  |  |  |  |  |
| <b>Categoría</b><br>Botón<br>Agregar                                                           | Seleccionar la categoría que se asignará por defecto a los casos, una vez seleccionada se<br>calculará automáticamente el SLA que aplique según su condición.<br>Se autocompletará el campo IMPACTO según el SLA seleccionado. El campo PRIORIDAD se<br>calculará automáticamente según la selección realizada en el campo URGENCIA y el IMPACTO<br>definido en el SLA |  |  |  |  |  |  |  |
| Default<br>Case Title                                                                          | Titulo por defecto asignado cuando el correo es enviado sin asunto.<br>ASUNTO DEL CORREO: Se asigna como TÍTULO DEL CASO<br>El título se reemplazara una vez el correo descargado se procese por el Datalink e ingrese<br>como caso al sistema                                                                                                    |  |  |  |  |  |  |  |
| Default<br>Case<br>Description                                                                 | Titulo por defecto asignado cuando el correo es enviado sin cuerpo o contenido.<br>CUERPO DEL CORREO: Se asigns como DESCRIPCIÓN DEL CASO<br>La descripción se reemplazara una vez el correo descargado se procese por el Datalink e<br>ingrese como caso al sistema                                                                                                   |  |  |  |  |  |  |  |
| Funciones SQL<br>Para habilitar las consultas predeterminadas del sistema dar clic en el boton |                                                                                                    |  |  |  |  |  |  |  |
| Es posible ed<br>defecto. Se re                                                                | itar las consultas por defecto y/o utilizar las mismas variables definidas en las consultas por<br>ecomienda probar cualquier modificación en las consultas antes de activar la plantilla.                                                                                                    |  |  |  |  |  |  |  |

| Title Case<br>SQL       | Permite definir una consulta para asignar <i>Título</i> al caso cuando el correo es enviado sin<br>asunto.<br>Se recomienda utilizar para incluir más información en el título, ej: Número de caso,<br>categoría, usuario.                 |
|-------------------------|----------------------------------------------------------------------------------------------------|
| Description<br>Case SQL | Permite definir una consulta para asignar <i>Descripción</i> al caso cuando el correo es enviado sin<br>contenido o cuerpo.<br>Se recomienda utilizar para incluir más información en el título, ej: Número de caso,<br>catogoría, usuario |

|                  | Permite definir una consulta para asignar <i>Usuario</i> al caso.                                                                                                    |
|------------------|----------------------------------------------------------------------------------------------------|
| User Case<br>SQL | La consulta predeterminada busca coincidencia en Bd de la cuenta de correo desde la cual se<br>envía el correo para asignar el usuario al caso:<br>SELECT CMDBUSER.IDCMDBCI,CMDBUSERCONTACTTYPE.IDCMDBCONTACTTYPE<br>FROM CMDBUSER,CMDBUSERCONTACTTYPE,EV_EMAIL_SDCASE<br>WHERE CMDBUSER.IDCMDBUSER = CMDBUSERCONTACTTYPE.IDCMDBUSER<br>AND<br>EV_EMAIL_SDCASE.IDCMDBCONTACTTYPE=CMDBUSERCONTACTTYPE.IDCMDBCONTACTTYPE<br>AND EV_EMAIL_SDCASE.IDEV_EMAIL_SDCASE=@[IDEV_EMAIL_SDCASE]<br>AND CMDBUSERCONTACTTYPE.CONTACTDEFINE like @[CONTACTDEFINE] |
|                  | Si se utiliza la consulta predeterminada del sistema y al procesar no encuentra coincidencia el sistema no asigna el nuevo caso por lo que se recomienda habilitar la función de asignación de usuario por defecto: <i>Botón USER</i> .                                                                                                    |

### Agregar cuentas de correo

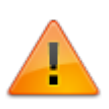

La cuenta de correo debe ser de uso exclusivo del service desk y al momento de su configuración en el DRobot debe encontrarse vacía. Cuando el sistema establezca la conexión con el servidor de correo descargará de forma automática todos los correos de la cuenta.

| 1. | Abrir el módulo DRobot.exe                                                               |
|----|------------------------------------------------------------------------------------------|
|    | Ubicación del aplicativo en el servidor:                                                 |
|    | Unidad:\Program Files\LeverIT\Discovery\Software\SrvPrg\DRobot.exe                       |
|    | Dar clic derecho sobre el icono 🔄 en el área de notificaciones de la barra de tareas del |
|    | escritorio y seleccionar la opción <b>Abrir.</b>                                         |

- Desplegar el nodo Configuración > General y dar clic en el ítem Cuentas
   En el panel izquierdo ingresar el nombre de la cuenta y dar clic en el botón +Pop3<sup>2)</sup> o +Smtp<sup>3)</sup>
   de acuerdo al tipo de cuenta.
- 3. En el panel derecho agregar los atributos de la cuenta:
  - Proveedor: En el campo de lista seleccionar el proveedor del servicio. \\Por defecto: Outlook, Yahoo, Gmail o None<sup>4</sup>).

Después de la selección, dar clic en el botón 🛄 Se autocompletará la configuración por defecto según el tipo de cuenta y proveedor del servicio.

- Nombre del Servidor: Nombre del servidor de correo. Ejemplo: pop3.live.com
- Método: Tipo de autenticación en el servidor, incluye métodos como CRAM-MD5, DIGEST-MD5, NTLM, etc. Se recomienda utilizar la opción por defecto Auto.

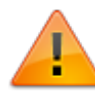

Si se requiere utilizar otro método de autenticación diferente a **Auto** verificar si es soportado por el servidor y las opciones de configuración (puerto, seguridad, etc.) requeridas.

- Puerto Servidor: Número de puerto del servicio.
- **Seguridad:** Tipo de seguridad que se utilizará en la conexión con el servidor. Opciones posibles:

**Implicit:** Con SSL implicito, tanto el cliente como el servidor utilizarán el protocolo SSL durante toda la sesión. El cliente se conecta e intenta establecer una conexión segura (SSL handshake) y si es exitosa la comunicación segura continúa durante la sesión. Por esta razón, el SSL implícito típicamente usa un puerto diferente al habitualmente utilizado por el protocolo. Por ejemplo el puerto 995 es el comúnmente utilizado por POP con el protocolo SSL.

**Explicit:** Con SSL Explicito, la comunicación segura se establece solo hasta que se efectúa previamente la negociación con el servidor. El cliente se conecta normalmente al servidor por el puerto utilizado habitualmente por el protocolo y expide entonces el comando STARTTLS. Si el servidor soporta este mecanismo y responde positivamente, la comunicación segura continuará por el resto de la sesión.

Otros tipos: Unsecured y Tumbleweed tunnel

Por defecto el módulo utiliza los tipos:

- Implicit para el protocolo POP3, puerto 995
- Explicit para el protocolo SMTP, puerto 587
- **Usuario:** Cuenta de correo.
- Contraseña: Contraseña de la cuenta de correo.
- **Tiempo Espera (ms):** Tiempo para reconexión con el servidor, por defecto: 5000ms.
- Tipo Proxy: Listado de protocolos en caso de utilizar servidor Proxy. Incluye los protocolos Socks (4, 4A, 5) y HttpConnect.

Si se selecciona alguno de los protocolos se activarán los campos para configuración de *Proxy* en el panel a la izquierda:

| -Configuración de proxy<br>Servidor: |         |                                     |
|--------------------------------------|---------|-------------------------------------|
| Puerto:                              | 0       |                                     |
| Usuario:                             |         |                                     |
| Contraseña:                          |         |                                     |
| Método:                              | Basic 👻 | Se activa en<br>caso de seleccionar |
| Dominio:                             |         | el protocolo HttpConnect            |
|                                      |         |                                     |

Si se ha seleccionado **None** como proveedor del servicio, ingresar de forma manual los demás atributos de la cuenta.

4. Dar clic en el botón **Probar Conexión**, la prueba de verificación debe ser exitosa, de lo contrario, corregir los atributos de la cuenta. Finalmente dar clic en el botón **Guardar Cuenta**.

Cuenta tipo POP3 con servidor de correo Gmail. Configuración de la cuenta ...\Configuración\General\Cuentas

| 🕂 POP3 🕂 SMTP 🗙 🛢 | Cuenta:Cuenta PC                                                                                                  | )P3                                             | Provee                  | edor: | Gmail       | •                                    |
|-------------------|----------------------------------------------------------------------------------------------------|-------------------------------------------------|-------------------------|-------|-------------|--------------------------------------|
| Cuenta POP3       | Tipo de Servidor: POF<br>Nombre Servidor:<br>Método:<br>Puerto Servidor:<br>Seguridad:<br>Usuario:<br>Comtraseña: | Pop.gmail.co<br>Auto<br>Implicit<br>cuenta.pop/ | om<br>995<br>@gmail.com | •     |             |                                      |
|                   | Tiempo espera(ms)<br>Tipo Proxy:                                                                                  | Never                                           | 5000                    | •     | <del></del> | Conexión de prueba<br>Guardar cuenta |

Cuenta tipo SMTP con servidor de correo Outlook.

| Configuración de la cuenta<br>\Configuración\General\Cuentas |                                                                                                   |                                        |            |            |                                      |
|--------------------------------------------------------------|---------------------------------------------------------------------------------------------------|----------------------------------------|------------|------------|--------------------------------------|
| 🛨 РОРЗ 🕂 SMTP 🗙 🛢                                            | Cuenta:Cuenta SM                                                                                  | <b>I</b> TP                            | Proveedo   | r: Outlook | •                                    |
| Cuenta POP3<br>Cuenta SMTP                                   | Tipo de Servidor: SM<br>Nombre Servidor:<br>Método:<br>Puerto Servidor:<br>Seguridad:<br>Usuario: | IP<br>smtp-mail.ou<br>Auto<br>Explicit | utlook.com |            |                                      |
|                                                              | Comtraseña:<br>Tiempo espera(ms)<br>Tipo Proxy:                                                   | Never                                  | 5000       | <b>=</b>   | Conexión de prueba<br>Guardar cuenta |

#### Las cuentas de correo a utilizar como POP3 deben tener habilitada la opción POP.

Entrada > Opciones > Conectar dispositivos y aplicaciones con POP

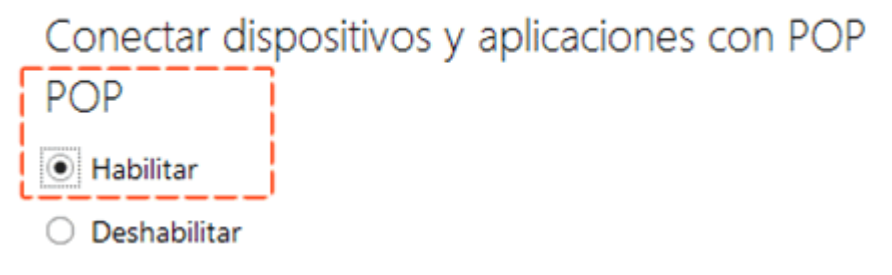

### Alarmas. Programación de ejecución

- Abrir el módulo DRobot y desplegar el nodo Configuración > General y dar clic en el ítem Alarmas.
- 2. En el campo de texto ingresar el nombre de la alarma y dar clic en el botón 🛨
- Seleccionar la alarma, en la sección Días de ejecución habilitar los días en los que se ejecutará la verificación de recepción/envío de correos.
- 4. Definición de tiempos:
  - Hora inicial: Editar la hora en que empezará la tarea de verificación Formato de hora HH:MM:SS<sup>5)</sup>.
  - **Hora final:** Editar la hora en que terminará la tarea de verificación Formato de hora HH:MM:SS<sup>6)</sup>.
  - Intervalo: Frecuencia de ejecución de la tarea, dentro del periodo de tiempo definido

entre la hora inicial y final configuradas. Ej.:1440 para verificación cada minuto donde hora inicial sea 00:00 y hora final 23:59

5. Para finalizar, dar clic en el botón Salvar.

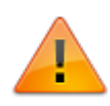

Para que el sistema verifique/descargue los correos según la programación asesgurar que esté habilitada la casilla *Activo* en *Configuración > Disparador*. Una vez habilitada el sistema iniciará el contador de tiempo para verificar cada minuto el buzón de correo.

|         | Navegador Node                                                                                                    |   |         |      |       |        |         |
|---------|----------------------------------------------------------------------------------------------------|---|---------|------|-------|--------|---------|
|         | 2                                                                                                    |   |         |      |       |        |         |
| Alarmas | Estado del tiro<br>.\Disparador                                                                                                    |   |         |      |       |        |         |
|         | Cargar                                                                                                    | # | Gatillo | Tipo | Fecha | Asunto | Detalle |
|         | Verificar          Mostrar MSG comunal         Activo         54         Alarmas pendientes:         0         Esperando         0/0 descarga (s) |   |         |      |       |        |         |

### Configuración de creación de nuevo caso por Correo

En la vista Configuración > Operaciones > Email New Case se crean las configuraciones en las que se asignan las cuentas POP3 y SMTP a las plantillas de eventos para recepción de casos:

- 1. En el campo de texto ingresar el nombre de la nueva configuración y dar clic en el botón 🛨
- 2. Habilitar la casilla correspondiente a la configuración y seleccionar las cuentas y opciones:

|                 | Navegador Node                      |                     |                                   |            |
|-----------------|-------------------------------------|---------------------|-----------------------------------|------------|
|                 |                                     |                     |                                   |            |
| Alamas          |                                     |                     |                                   |            |
| Cuentas         | \Configuración\Operac               | iones\Email NewCase |                                   |            |
| Operaciones     |                                     |                     |                                   |            |
| Notificación    | + * =                               |                     |                                   |            |
| Email Archivo   |                                     |                     |                                   |            |
| Email Replica   |                                     | Account: Plantilla  | Requerimientos                    |            |
| Discovery Sched | Republication Plantillal Incidentes | -Configuration      |                                   |            |
|                 | PlantillaRequerimientos             | Configuration       |                                   |            |
| Disparador      |                                     | Origin:             | (requerimiento) None              | -          |
|                 |                                     |                     |                                   |            |
|                 |                                     | Tarnet              | (SMTRI ever) Nene                 |            |
|                 |                                     | raiget.             | (SIMITE Lever) None               | •          |
|                 |                                     |                     |                                   |            |
|                 |                                     | Alarm:              | Notificaciones                    | -          |
|                 |                                     |                     |                                   |            |
|                 |                                     | Delete Email        |                                   |            |
|                 |                                     | Doloto Elitar       |                                   |            |
|                 |                                     |                     |                                   |            |
|                 |                                     | Event Case:         | Plantilla Requerimientos x Correo | -          |
|                 |                                     |                     |                                   |            |
|                 |                                     | Send Email          | $\checkmark$                      |            |
|                 |                                     |                     |                                   |            |
|                 |                                     | Allowed domain      | names: Example: hotmail.com       | ;Yahoo.com |
|                 |                                     | lovorit com ampil o |                                   |            |
|                 |                                     | even.com,gmail.c    |                                   |            |
|                 |                                     | Delete no allow     | ed domain names 🔽                 |            |
|                 |                                     |                     |                                   |            |
|                 |                                     |                     |                                   |            |
|                 |                                     |                     |                                   |            |
|                 |                                     |                     |                                   | Save       |
| < >             |                                     |                     |                                   |            |

| Configuración de cuenta           |                                                                                                    |
|-----------------------------------|----------------------------------------------------------------------------------------------------|
| Origin                            | Cuenta POP3 para recepción de casos por correo                                                                                                    |
| Target                            | Cuenta SMTP para envío de correo de respuesta cuando se recibe el correo<br>para creación del caso. Esta notificación se envía en caso de que la casilla <mark>Send</mark><br>Email esté activa |
| Alarm                             | Frecuencia de verificación y descarga de correos                                                                                                    |
| Delete Email                      | Elimina los correos en el buzón después de ser procesados/descargados por el sistema                                                                                                    |
| Parámetros de Evento              |                                                                                                    |
| Event case                        | Plantilla de evento creada en ITHC                                                                                                    |
| Send Email                        | Activa el envío de correo automático de respuesta después de la descarga del<br>correo<br>Correo automático de respuesta                                                                        |
| Allowed domain<br>names           | Dominios seguros para recepción de correos                                                                                                    |
| Delete no allowed<br>domain names | Elimina los correos del buzón en caso de que no pertenezcan a los dominios válidos definidos en <i>Allowed domain names</i>                                                                     |

Se agrega nueva variable para limitar el tamaño de los adjuntos de los casos que entran por correo.

Se define en el DRobot.ini: eMailAttachMaxSize=10000 \*En el ejemplo 10000 es el tamaño máximo en Kb

### Correo automático de respuesta

Al habilitar la casilla **Send Email** se activa la función de envío de correo automático de respuesta. El correo incluye un número de referencia<sup>7)</sup>que corresponde al ID asignado por el sistema al descargar el correo y puede ser diferente al número de caso definitivo.

La plantilla base de este correo se encuentra en la siguiente ubicación: UNIDAD:\Program Files (x86)\LeverIT\Discovery\Software\SrvFlb\eMail\Template<sup>8)</sup>

La plantilla puede editarse pero debe dejarse sin modificar la primera línea.

 $\times$ eMialTemplate.tpl - Notepad File Edit Format View Help ITHC @[MESSAGEFROM] Nos pondremos en contacto Pronto numero de referencia: @[IDEV EMAIL SDCASE] Estamos procesando su solicitud, numero de referencia: @[IDEV\_EMAIL\_SDCASE]. Message from @[MESSAGEFROM]. Message subject @[MESSAGESUBJECT]. Message Body Text @[MESSAGEBODYTEXT].

1)

Indica si el caso es de tipo mayor

POP3. El protocolo POP (Protocolo de oficina de correos), como su nombre lo indica, permite recibir el correo electrónico en un servidor remoto (servidor POP).

<sup>3</sup>/ SMTP. El protocolo SMTP (Protocolo simple de transferencia de correo) es el protocolo estándar que permite la transferencia de correo de un servidor a otro mediante una conexión punto a punto.

para cuentas de servidores diferentes

5) 6)

Formato 24 horas

7)

Campo IDEV\_EMAIL\_SDCASE

La ruta puede cambiar dependiendo de idioma/versión del s.o y/o personalizaciones de instalación

From: http://www.leverit.com/ithelpcenter/ - IT Help Center

Permanent link: http://www.leverit.com/ithelpcenter/es:configuracion\_casos\_correo

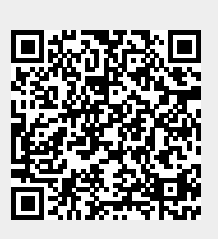

Last update: 2020/12/15 06:58